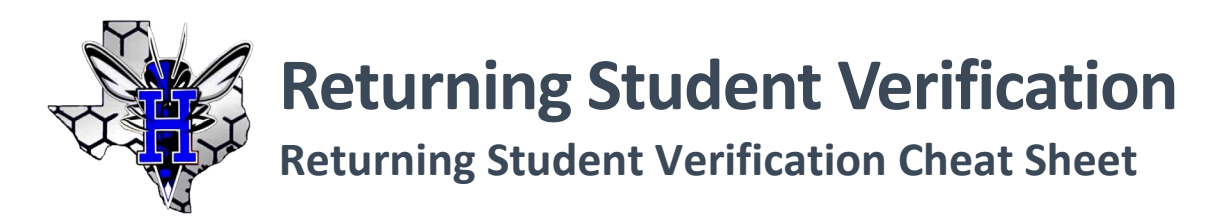

## How to Complete Returning Student Verification in Family Access

**Returning Student Verification** is only available during designated verification periods. For students currently attending **Hooks ISD** who will be returning for the future school year, parents must access their **Family Access** account and select the **2025-2026 Returning Student Verification** option to register students for the future school year.

Parents with students who have left and are now returning to the district for the future (or current) year, must recover their **Family Access** login information either by using the password reset option available or by contacting their child's last school of enrollment.

If your child has <u>never attended</u> the district previously, you must use contact the campus to obtain an enrollment packet.

1. Navigate to <u>http://www.hooksisd.net</u> and then choose the **Parents & Students** tab. Locate and selecting the **Skyward Family Access** link on the left edge of the page.

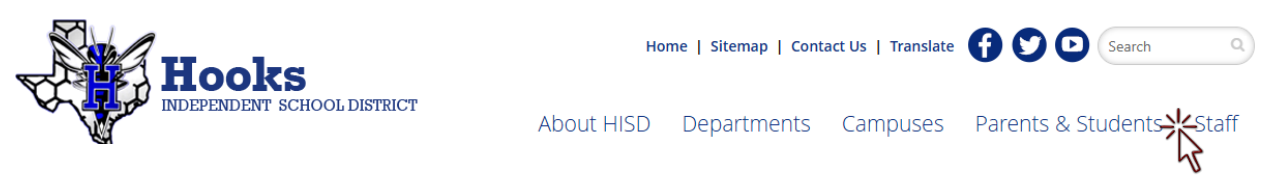

Log on to Family Access using your Login ID and Password. If you need to recover this
information, click on the Forgot your Login/Password link displayed below. You will need to use
the email address on file to recover your account. If you're uncertain or need additional
assistance, please contact your child's last <u>school of enrollment</u> for assistance.

| S K Y W A R D°  |                                         |  |  |
|-----------------|-----------------------------------------|--|--|
| Student Managem | Hooks ISD<br>ent & Family Access System |  |  |
| Login ID:       |                                         |  |  |
| Password:       |                                         |  |  |
|                 | Sign In-                                |  |  |
|                 | 05.25.02.00.04                          |  |  |

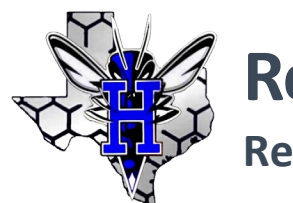

## **Returning Student Verification**

**Returning Student Verification Cheat Sheet** 

3. Links are available for each of your children. To register a child for the future school year, either click on the link displayed on your **Family Access** wall or select the tab on the left edge of the screen for **2025-2026 Returning Student Verification**.

| Homo                                            | <b>*</b> -                                                                                                    |
|-------------------------------------------------|----------------------------------------------------------------------------------------------------|
| New Student                                     | Ethnicity and Race have not been Validated!                                                                                                    |
| Enrollment                                      | Ethnicity and Race for FAKE needs to be reviewed and validated.                                                                                                    |
| 2025-26<br>Returning<br>Student<br>Verification | 2025-26 Returning Student Verification is now open until 05/20/2025                                                                                                    |
| Ethnicity/Race                                  | the 2025-26 school year.                                                                                                    |
| Calendar                                        | IMPORTANT: Returning Student Verification is required to be completed for students returning to school for 2025-26. Failure to complete the process will delay your child's |
| Gradebook                                       | schedule/class access.                                                                                                    |
| Attendance                                      | Go to 2025-26 Returning Student Verification for FAKE                                                                                                    |

4. After selecting the verification process for a student, a welcome message and **important instructions** will display alongside a series of **Steps** listed to the right edge of the screen. Please note that any **Step** of this process can be accessed by selecting a link on the right edge of the screen at any time (if you need to go back and return to a finished Step).

To get started, select the first link listed to the right, **<u>a. Student Information</u>**.

| Welcome to 2025-26 Returning Student Verification                                                                                                    | Welcome to 2025-26 Returning<br>Student Verification |  |
|----------------------------------------------------------------------------------------------------|------------------------------------------------------|--|
| Welcome to the Hooks ISD 2025-26 Returning Student Verification process the 2025-26 school year. This<br>process is required for all returning students. | 1. Verify Student Information                        |  |
| Students who fail to have a completed verification will be delayed from accessing classes on the first day of                                            | a. Student Information                               |  |
| This process is intended for students who currently attend Hooks ISD and will return to school, or those students                                        | b. Family Address 🛛 😽                                |  |
| who have left the district and are now returning to attend the 2025-26 school year.                                                                      | c. Family Information                                |  |
| To start the 2025-26 Returning Student Verification process for the 2025-26 school year, click on the link to the<br>right showing:                      | d. Emergency Contacts                                |  |
| a. Student Information                                                                                                    | 2. Verify Ethnicity/Race                             |  |
| If you need assistance, please contact your child's school of enrollment directly. Click on the link below for a list of                                 | 3. Returning Student Information                     |  |
| schools:                                                                                                    | 4. Student Health Information                        |  |
| Click Here to View a List of Schools to Contact                                                                                                    | 5. Medication Consent & Special<br>Procedures        |  |

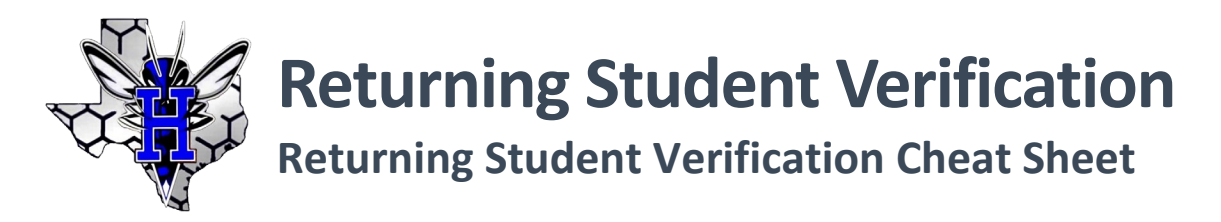

5. Each **Step** within the verification process will provide <u>detailed instructions</u> on how you should proceed before continuing onto the next **Step**. Please read instructions carefully. Failure to complete these **Steps** as expected can and will <u>delay</u> your child's verification and registration.

**IMPORTANT**: Addresses <u>cannot</u> be changed online. Addresses must be changed <u>in-person</u> at your child's school and a current water, gas, or electric bill must be provided.

| Step 1a. Verify S<br>(Required)           | tudent Information:                                               | Studen                                                                                                    | t Information                             |                                           | Undo     |
|-------------------------------------------|-------------------------------------------------------------------|----------------------------------------------------------------------------------------------------|-------------------------------------------|-------------------------------------------|----------|
| Verify Student, Fam                       | ily, and Emergency Con                                            | tact info fo                                                                                                    | or Step 1.                                |                                           |          |
| IMPORTANT: Updati<br>include a Water or E | ing your address requires<br>lectric Bill ( <u>within the las</u> | Proof of a transfer of a transfer of a transfer of the transfer of the transfe | Address to be provid<br>or a Signed Lease | ded to your child's school.<br>Agreement. | Examples |
| Click Complete Step                       | o 1e and Move to Step 2                                           | to continu                                                                                                    | e.                                        |                                           |          |
| General Informat                          | tion                                                              |                                                                                                    |                                           |                                           |          |
| First:                                    | FAKE                                                              | ]                                                                                                    | Middle:                                   |                                           |          |
| Last:                                     | STUDENT                                                           | _                                                                                                    | Suffix:                                   |                                           |          |
| Birthday:                                 | 04/01/2010                                                        |                                                                                                    | Gender:                                   | Male 🗸                                    |          |
| Other Name:                               |                                                                   |                                                                                                    |                                           |                                           |          |
| Language:                                 | ENGLISH                                                           |                                                                                                    | Race:                                     |                                           |          |
|                                           | Do you have internet                                              | access?                                                                                                    |                                           |                                           |          |
|                                           | Do you have a device                                              | e to access                                                                                                    | eLearning material?                       | ?                                         |          |
| Military Connected:                       |                                                                   |                                                                                                    |                                           |                                           | ~        |
| ~                                         |                                                                   | Ext:                                                                                                    |                                           |                                           |          |
| ~                                         |                                                                   | Ext:                                                                                                    |                                           |                                           |          |
| School Email:                             |                                                                   |                                                                                                    | Home Email:                               |                                           |          |
| Birth County:                             |                                                                   |                                                                                                    |                                           |                                           |          |
| Birth State:                              |                                                                   |                                                                                                    |                                           | ~                                         |          |
| Birth Country:                            |                                                                   |                                                                                                    |                                           |                                           |          |
|                                           |                                                                   |                                                                                                    |                                           |                                           |          |

Any fields that show with a gray background cannot be edited. These fields are pulling view-only information from the system. Only clear fields can be maintained. Proceed to <u>review</u> and <u>update</u> information as needed. **Student Information** is associated to the <u>student</u>. **Email** and **Phone Numbers** listed here are those of the <u>student</u>, not the parent (with exception to Home Phone).

**IMPORTANT**: Each time you are ready to finish a **Step**, click the button below (or at the top of your screen in full view) to **Complete Step and move to (the next) Step**. If necessary, you'll have the option to return to a previous **Step** by clicking a link on the right of your screen to re-access that **Step**.

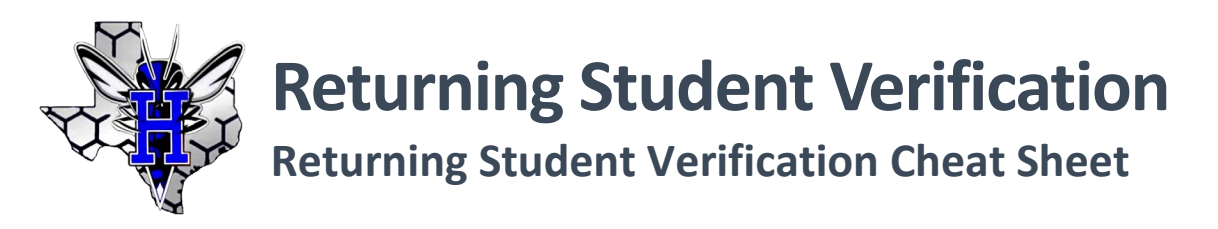

 Returning Student Verification requires completion of several different Verification Forms as you navigate through each Step. Initially, the screen may be confusing as the form will display inside the window. A green check mark findicates you have completed a Step. If there is no check mark, that Step is <u>not</u> completed.

Utilize the **View Full Screen** option located toward the upper-right to expand the form for ease of use.

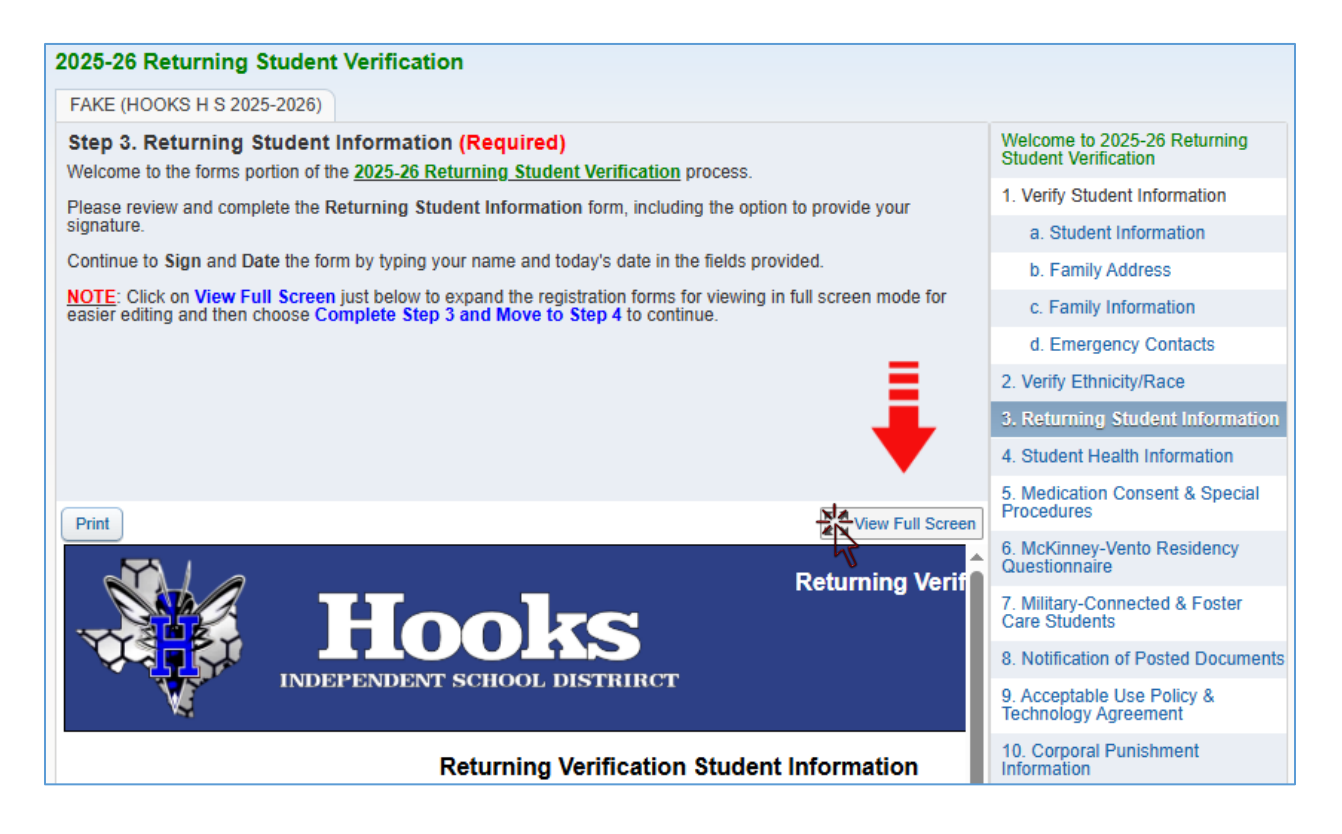

8. Upon completing the form, parents may choose to **Print** a copy, choose to **Exit Full Screen**, or preferably, click on the **Complete Step and Move to Step** button to complete the form and to return to the next verification step.

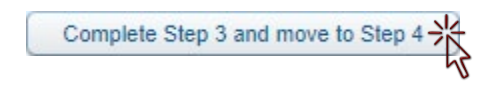

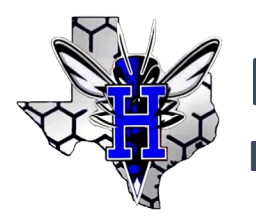

## **Returning Student Verification**

## **Returning Student Verification Cheat Sheet**

9. **Proof of Residency** is required and the option to provide documentation is incorporated into the **Returning Student Verification** process. Follow on-screen instructions to <u>upload</u> a copy before choosing to complete and move to the next **Step**.

|                                                                                                    | 2025-26 Returning Student Verification                                                                                                    |  |  |  |  |  |
|----------------------------------------------------------------------------------------------------|----------------------------------------------------------------------------------------------------|--|--|--|--|--|
|                                                                                                    | FAKE (HOOKS H S 2025-2026)                                                                                                    |  |  |  |  |  |
|                                                                                                    | Step 16. Proof of Residency (POR) Documentation Upload (Optional)                                                                                                    |  |  |  |  |  |
| IMPORTANT: All families of students who are returning to attend school at Hooks ISD are required to provid<br>Proof of Residency. |                                                                                                    |  |  |  |  |  |
|                                                                                                    | STOP                                                                                                    |  |  |  |  |  |
|                                                                                                    | This step allows you the option of uploading the documentation now. To proceed, click on the Choose File button to select a saved copy of qualifying documentation showing the address where the student resides. Proceed to Select and then Upload the file before continuing. |  |  |  |  |  |
|                                                                                                    | Click Complete Step 16 and Move to Step 17 to continue with reviewing your completed steps of this verification process.                                                                                                    |  |  |  |  |  |
|                                                                                                    | Once you have reviewed your information, please be sure to complete the process by selecting Submit Registration.                                                                                                    |  |  |  |  |  |
|                                                                                                    | Proof of Residency: Choose File                                                                                                    |  |  |  |  |  |
|                                                                                                    | Complete Step 16 and move to Step 17                                                                                                    |  |  |  |  |  |

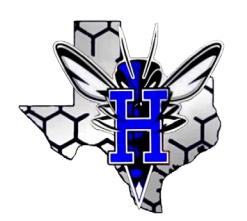

**Returning Student Verification** 

**Returning Student Verification Cheat Sheet** 

10. A summary of the verification process will display with details and information regarding the steps you have completed. A **Print** link is available in the upper-right corner of the verification information if you wish to print a copy of the verification at home.

| 2025-26 F                                                                                                    | Returning Student Verification                   |                             |       |  |
|----------------------------------------------------------------------------------------------------|--------------------------------------------------|-----------------------------|-------|--|
| FAKE (HO                                                                                                    | OKS H S 2025-2026)                               |                             | Print |  |
| Step 17. Complete 2025-26 Returning Student Verification (Required)<br>By completing 2025-26 Returning Student Verification, you are confirming that the Steps below have<br>finished.<br>Are you sure you want to complete 2025-26 Returning Student Verification for FAKE? |                                                  |                             |       |  |
| Review 2025-26 Returning Student Verification Steps                                                                                                    |                                                  |                             |       |  |
| Step 1)                                                                                                    | Verify Student Information                       | Completed 05/13/2025 3:23pm |       |  |
| No Requ                                                                                                    | ested Changes exist for Step 1.                  |                             |       |  |
| Step 2)                                                                                                    | Verify Ethnicity/Race                            | Completed 05/13/2025 3:23pm |       |  |
| No Requested Changes exist for Step 2.                                                                                                    |                                                  |                             |       |  |
| Step 3)                                                                                                    | Returning Student Information                    | Completed 05/13/2025 3:23pm |       |  |
| Step 4)                                                                                                    | Student Health Information                       | Completed 05/13/2025 3:23pm |       |  |
| Step 5)                                                                                                    | Medication Consent & Special Procedures          | Completed 05/13/2025 3:23pm |       |  |
| Step 6)                                                                                                    | McKinney-Vento Residency Questionnaire           | Completed 05/13/2025 3:23pm |       |  |
| Step 7)                                                                                                    | Military-Connected & Foster Care Students        | Completed 05/13/2025 3:23pm |       |  |
| Step 8)                                                                                                    | Notification of Posted Documents                 | Completed 05/13/2025 3:23pm |       |  |
| Step 9)                                                                                                    | Acceptable Use Policy & Technology Agreement     | Completed 05/13/2025 3:23pm |       |  |
| Step 10)                                                                                                    | Corporal Punishment Information                  | Completed 05/13/2025 3:23pm |       |  |
| Step 11)                                                                                                    | Student Directory & Information Release          | Completed 05/13/2025 3:24pm |       |  |
| Step 12)                                                                                                    | Dismissal Procedure Information                  | Completed 05/13/2025 3:24pm |       |  |
| Step 13)                                                                                                    | Student Random Drug Testing                      | Completed 05/13/2025 3:24pm |       |  |
| Step 14)                                                                                                    | Student Busing Rules & Consequences              | Completed 05/13/2025 3:24pm |       |  |
| Step 15)                                                                                                    | Family Survey (Migrant Form)                     | Completed 05/13/2025 3:24pm |       |  |
| Step 16)                                                                                                    | Proof of Residency (POR) Documentation Upload    | Completed 05/13/2025 3:24pm |       |  |
| Guardian Name: PARENT FAKE Guardian Address: 1905 BARKMAN CR TRACE RD<br>HOOKS, TX 75561                                                                                                    |                                                  |                             |       |  |
|                                                                                                    | Submit 2025-26 Returning<br>Student Verification |                             |       |  |

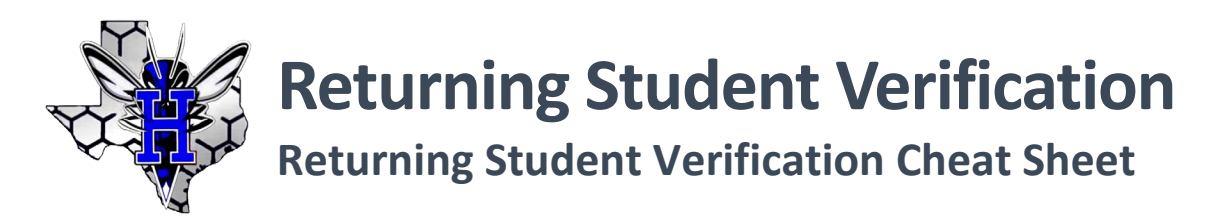

11. **IMPORTANT**: You must select the **Submit 2025-2026 Returning Student Verification** button to send your information to the district. You will receive a confirmation email sent to your email address on file at the district.

Remember, address **changes** require you <u>appear in-person and bring proof of address to your</u> <u>child's school</u>.

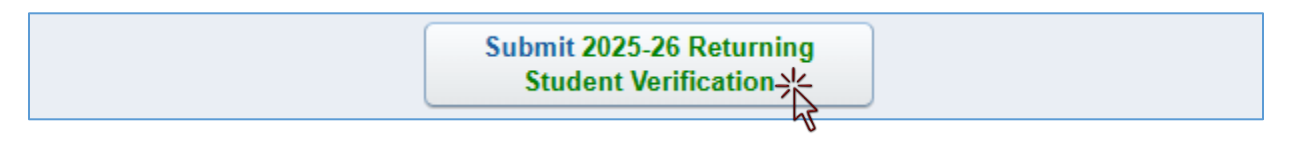

12. If you've made a mistake or need to make changes, you can return to the verification process even after you've submitted it to the district. This will require you resubmit the information to the district after completing changes.

Choose Mark 2025-2026 Returning Student Verification as not completed and make changes to make updates if necessary. You can then click on any Step as needed to make updates but be certain to click Next in the bottom-right corner of your screen when finished to revisit the confirmation screen and to Submit 2025-2026 Returning Student Verification.

Parents will need to return to the **Family Access** home page to complete Returning Student Verification for any additional students.

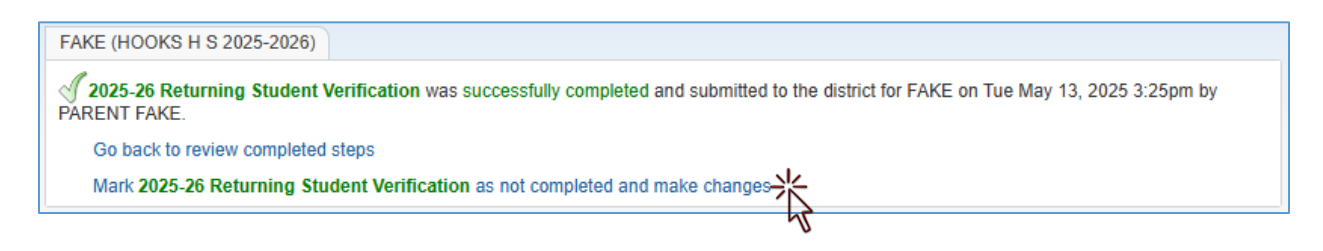